## M4L THE DRUMMER

V2.1 - 05/03/2025

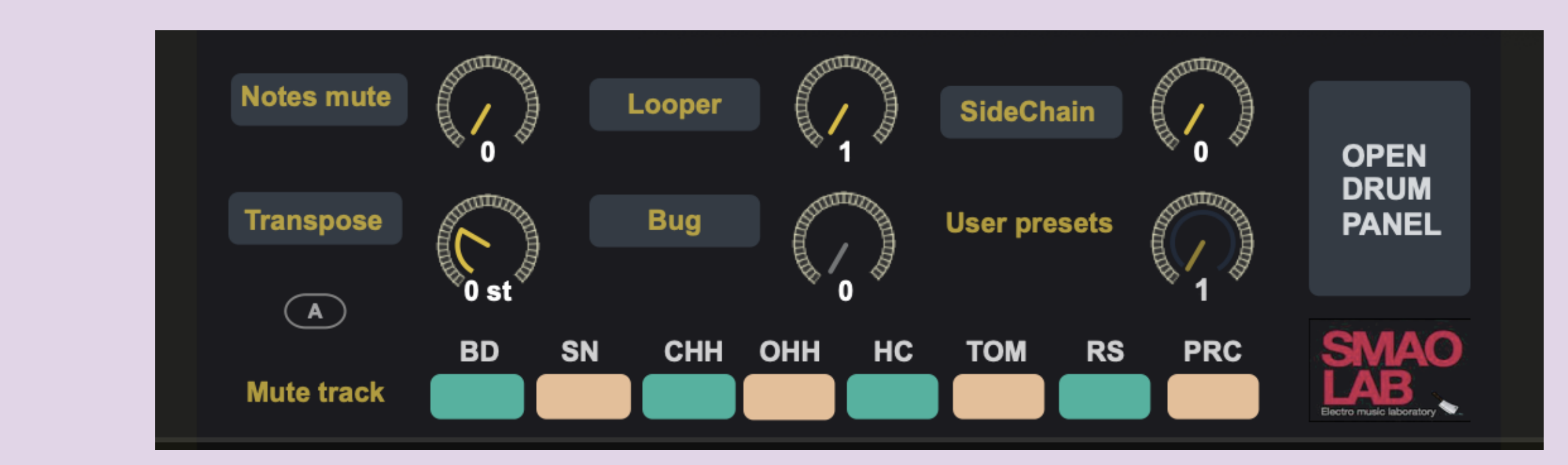

## User simplified panel

When you insert this MAXFORLIVE plugin on your track, you will get a simplified panel. You can access to the main function through this interface.

To access the **advanced** panel, click on "**OPEN DRUM PANEL**"

# SIMPLE VIEW

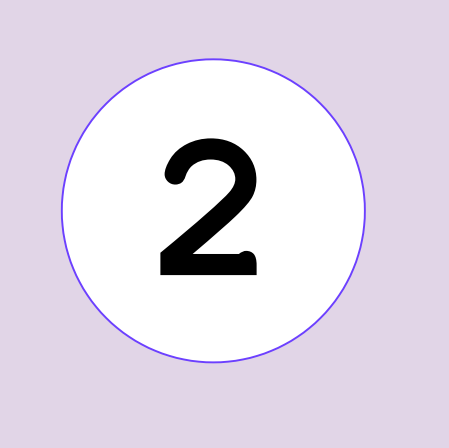

#### Track / Note

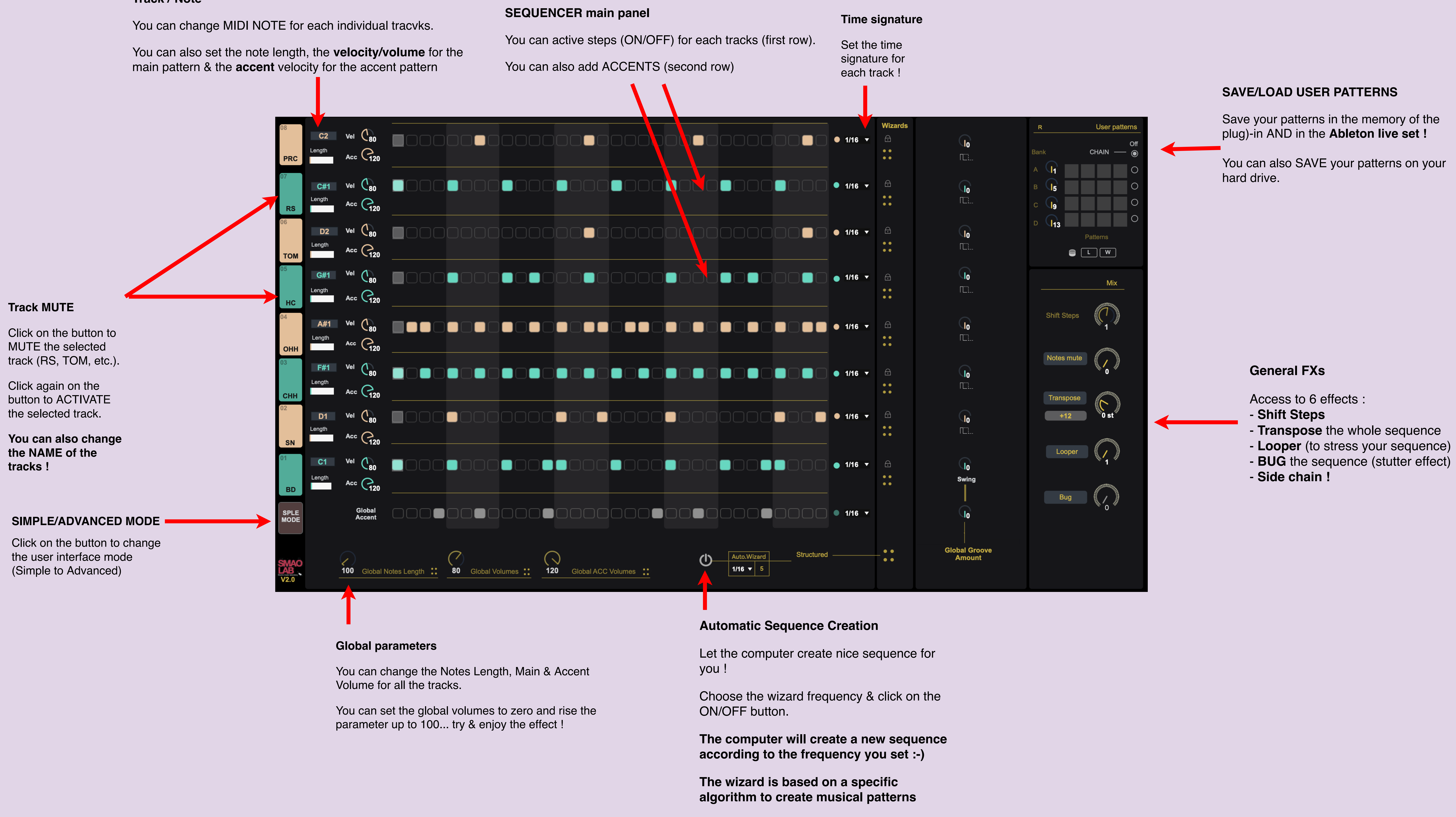

# **ADVANCED VIEW**

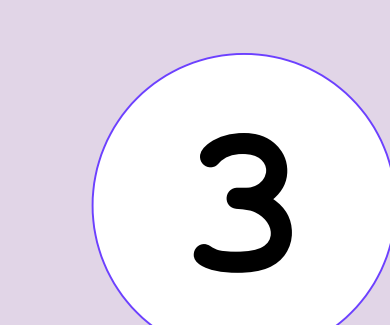

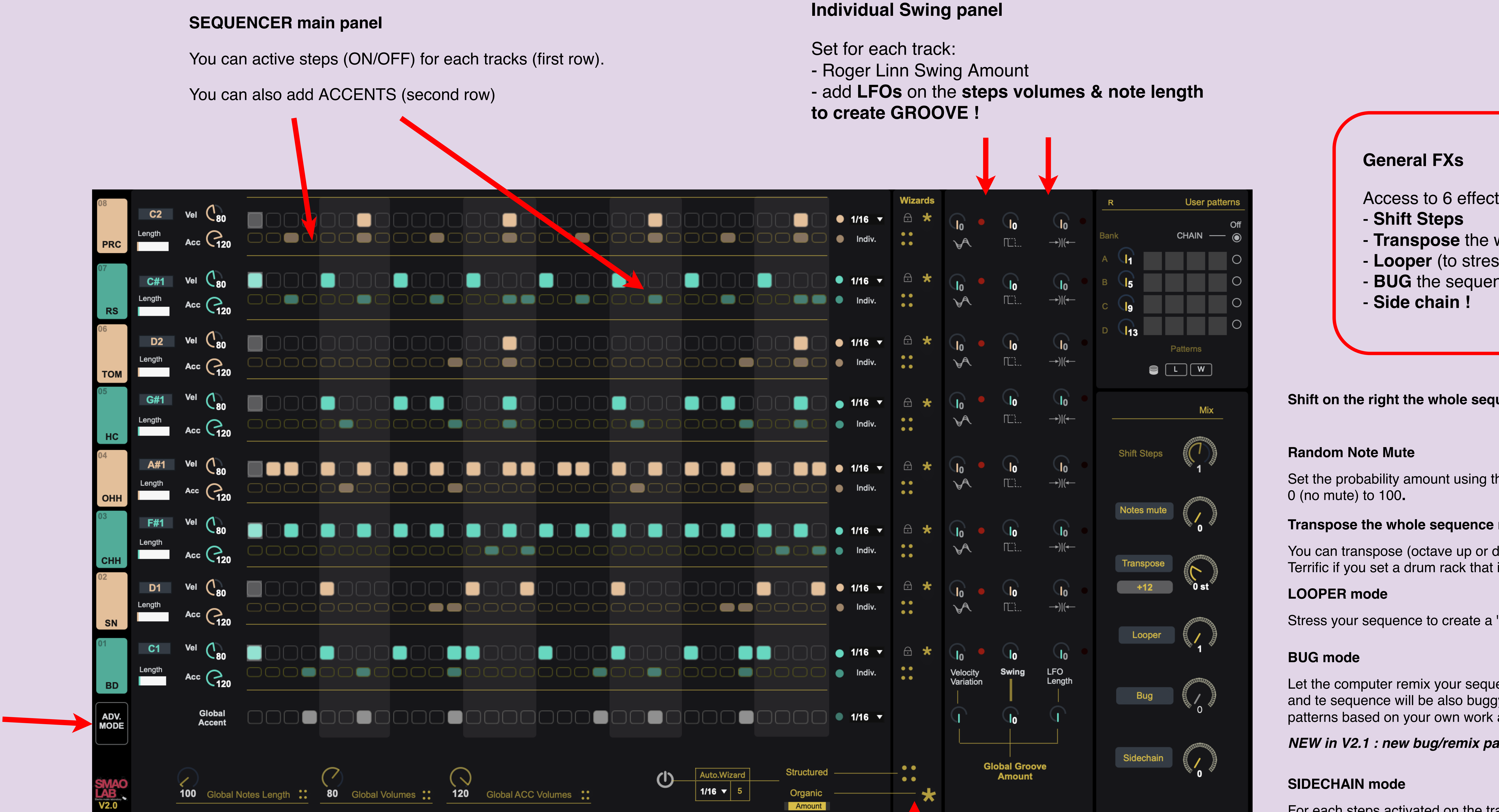

# Access to 6 effects : - Transpose the whole sequence - Looper (to stress your sequence) - **BUG** the sequence (stutter effect)

Shift on the right the whole sequence steps

Set the probability amount using the knob from

Transpose the whole sequence note

You can transpose (octave up or down the whole sequence. Terrific if you set a drum rack that includes more than 32 samples.

Stress your sequence to create a "beat repeat" effect.

Let the computer remix your sequence ! The computer will act as it was buggy and te sequence will be also buggy ! Very good to create different style of patterns based on your own work and excellent to create new patterns.

NEW in V2.1 : new bug/remix patterns added !

For each steps activated on the track01 (BD), the computer will reduce the volume of the other tracks -> SIDECHAIN+ simulation. Excellent if you want to create a hip hop pattern or Techno pump effect or create a new pattern !

Individual Pattern creation

Click on the :: button to create a special binary sequence. Click on the \* button to create an organic sequence. You can set the organic amount if you click on the AMOUNT section.

If you click on the **padlock**, the wizards won't have NO effect on this track.

INDIVIDUAL SWING OR GLOBAL SWING Click on the button 'indiv." to change the accents behavior.

If you choose Individual, the track will follow its own accent sequence. If you choose "global" then the track will follow the GLOBAL Accent sequence (located at the bottom of the plug in).

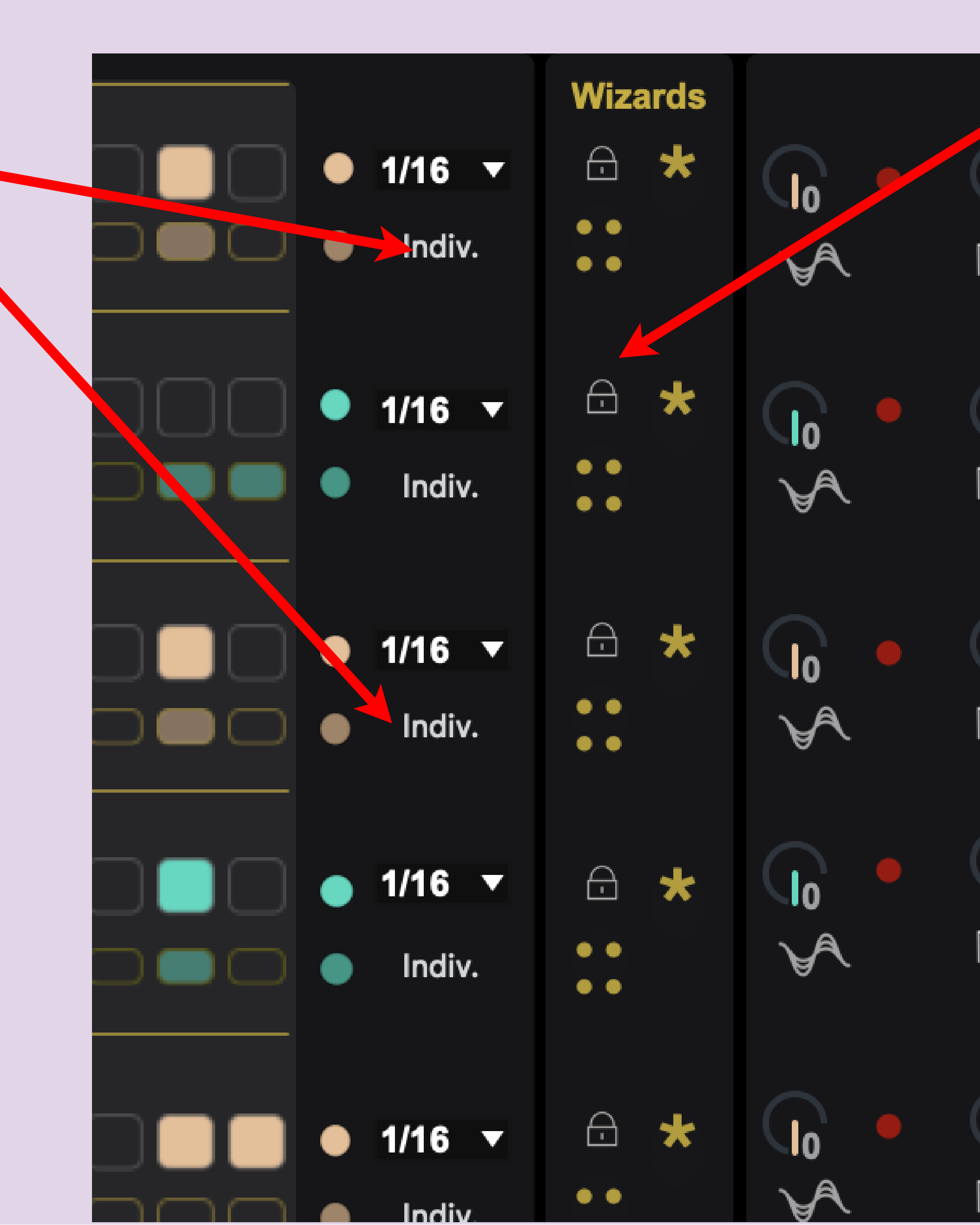

### LOCK TRACKS for the wizard mode

Click on the symbol 'lock" to lock the track. The wizard will have no effect on this track !!

Excellent function to create incrementally a full drum sequence.

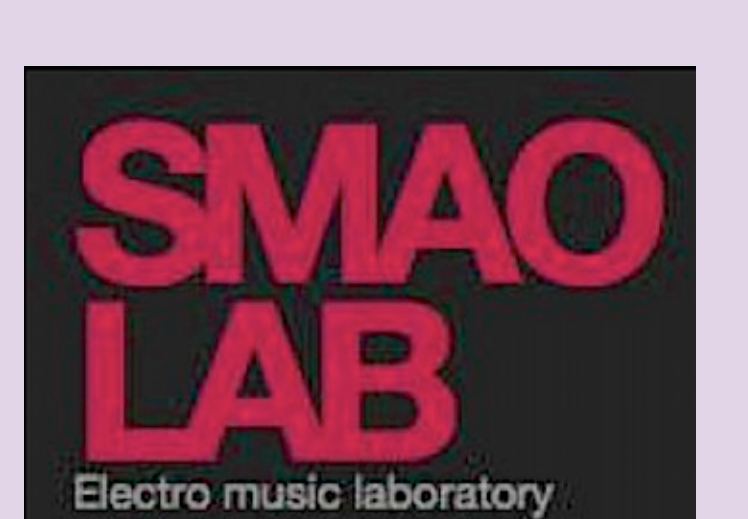

SIMPLE/ADVANCED MODE

Click on the button to change

the user interface mode

(Simple to Advanced)

## M4L THE DRUMMER

contact@smaolab.org **Documentation V2.0** 

Support :

Smaolab.org (c)

19/03/2024